## Power of Giving – Recurring Payroll Deduction Instructions

Log in the Power of Giving site <a href="https://www.cybergrants.com/PSEG/donor\_login/">https://www.cybergrants.com/PSEG/donor\_login/</a>

From the home page select "Let's do donations"

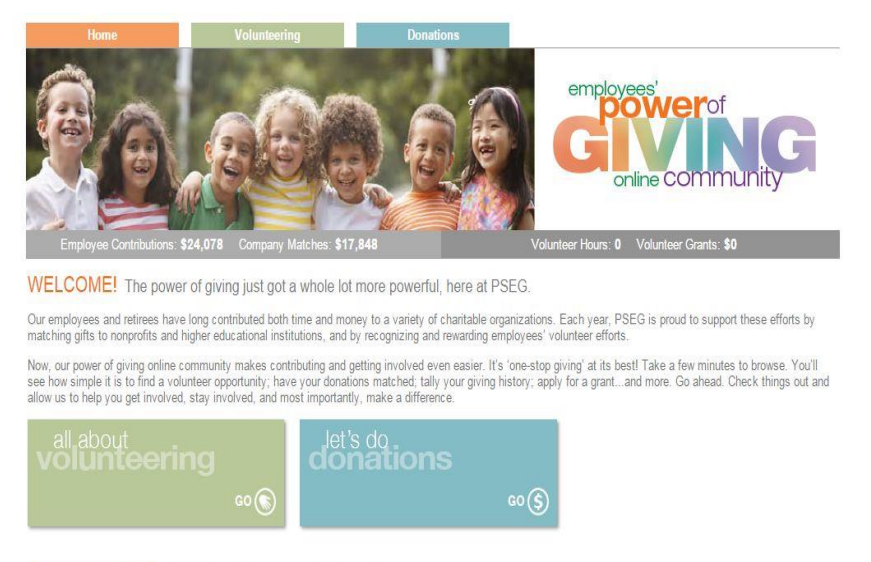

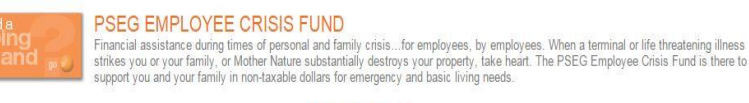

FAQs / Need Support

Copyright © PSEG 2015, All Rights Reserved

In the lower left hand bottom corner, Type in Organization, State, EIN # (if known), from the drop down, select type: **Recurring Payroll Deduction** 

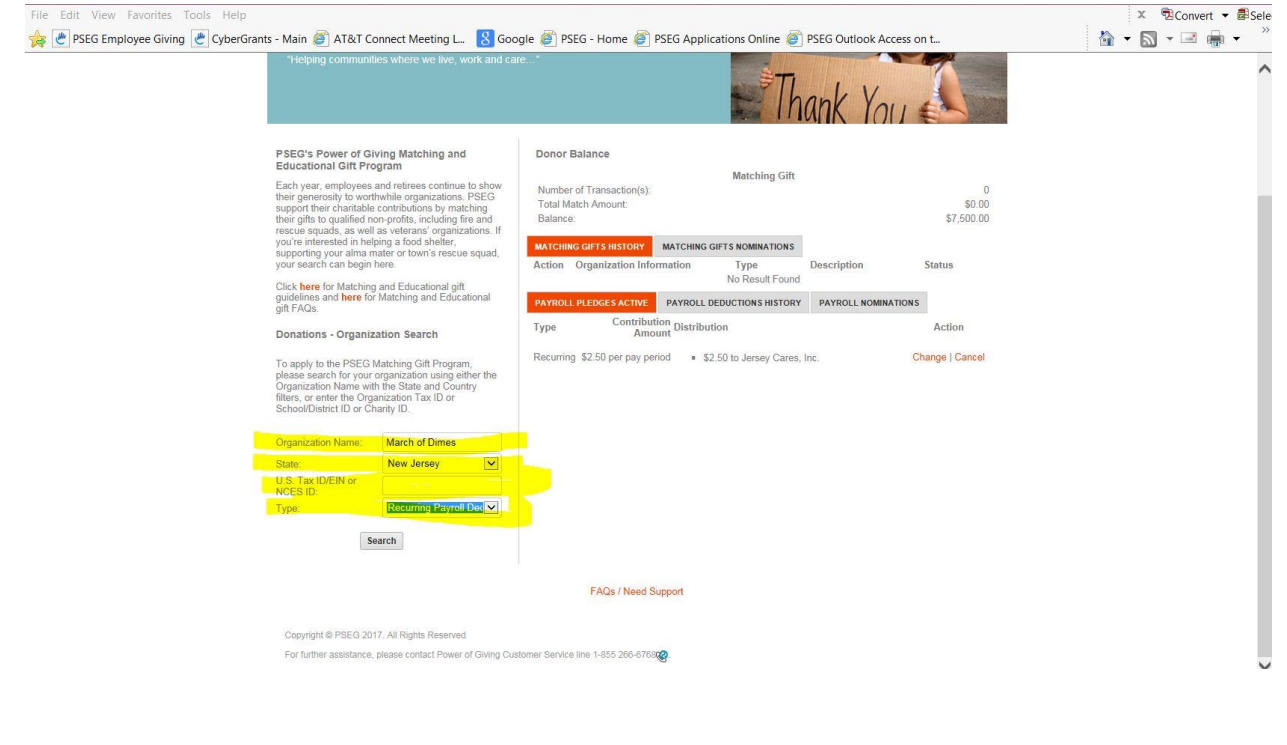

Power of Giving – Recurring Payroll Deduction Instructions

**Hit Search** - A list of organizations will appear; if your organization is there and the word "select" is there; click **Select** (yellow highlighted area) skip **SECTION B** and proceed to **SECTION C**.

| :            | Try using fewer keywords. For example, if you're looking for "Good Day Senior Centr<br>Try using the organization's initials instead.<br>Still can't find it? Suggest an organization for inclusion in our nonprofit database. | er," search for "Good Day."                                                                                                    |          |        |
|--------------|----------------------------------------------------------------------------------------------------|----------------------------------------------------------------------------------------------------|----------|--------|
|              | Organization/School Name                                                                                                    | Address                                                                                                    | Action   |        |
| X            | CMS March of Dimes                                                                                                    | 181 Route 539<br>Cream Ridge, NJ<br>United States                                                                                  | Nominate |        |
| X            | March of Dimes Foundation - Central Jersey Division                                                                                                    | 2400 Main Street Ext. Suite 1<br>Sayreville, NJ 08872<br>U.S. Tax ID/EIN: 22-2383132                                               | Nominate |        |
| X            | March of Dimes Foundation - North Jersey Division                                                                                                    | 20 Chapin Road, Unit 1010 P.O. Box 642<br>Pine Brook, NJ 07058<br>United States                                                    | Nominate | $\sum$ |
| X            | PSEG March of Dimes Golf League                                                                                                    | c/o Ross James 161 Potomac Drive<br>Basking Ridge, NJ 07920<br>United States                                                       | Nominate |        |
| $\mathbb{X}$ | System Maintenance Division Golf Outing (SMD)<br>SMD, CMS March of Dimes                                                                                                    | 4000 Hadley Road<br>South Ptainfield, NJ 07080<br>United States                                                                    | Nominate |        |
| $\mathbb{X}$ | March of Dimes<br>MARCH OF DIMES FOUNDATION                                                                                                    | 20 Chapin Rd. Unit 1010<br>Pine Brook, NJ 07058<br>United States<br>U.S. Tax (I//EIN: 131846366                                    | Nominate |        |
| $\mathbb{X}$ | March of Dimes<br>March of Dimes<br>MARCH OF DIMES FOUNDATION                                                                                                    | 2400 Main St Suite 1<br>Sayreville, NJ 06872<br>United States<br>U.S. Tax ID/EIN: 13-1846366<br>http://marchofdmes.org/newjørsøy   | Nominate |        |
| -            | March of Dimes Birth Defects National Foundation<br>March of Dimes Birth Defects National Foundation-South Jersey Chapter<br>MARCH OF DIMES FOUNDATION                                                                         | 3012 Main Street<br>Voorhees, NJ 8043<br>United States<br>U.S. Tax ID/EIN: 131846366                                               | Select   |        |
| ~            | March of Dimes Foundation                                                                                                    | 2400 Main Street Ext.<br>Sayreville, NJ 8872<br>United States<br>U.S. Tax ID/EIN: 131846366                                        | Select   |        |
| ~            | March of Dimes Foundation<br>March of Dimes Birth Defects National Foundation- Northern Division                                                                                                    | P.O. Box 642<br>Pine Brook, NJ 7058<br>United States<br>U.S. Tax ID/EIN: 131846366                                                 | Select   |        |
| X            | March of Dimes of Foundation - South Jersey Division<br>MARCH OF DIMES FOUNDATION                                                                                                    | 2400 Main St. Suite 1<br>Sayreville, NJ 08872<br>United States<br>U.S. Tax ID/EIN: 13-1846366<br>http://marchofdimes.com/newjersey | Nominate |        |

## SECTION B

If your organization has the "nominate" next to it, (circled in red) click on nominate. This is a request to add your organization to the database.

| : | Try using the organization's initials instead.<br>Still can't find it? Suggest an organization for inclusion in our nonprofit database                  | and measure on the marks                                                                                                    |          |
|---|----------------------------------------------------------------------------------------------------|----------------------------------------------------------------------------------------------------|----------|
|   |                                                                                                    |                                                                                                    |          |
| X | CMS March of Dimes                                                                                                    | Address<br>181 Route 539<br>Cream Ridge, NJ<br>United States                                                                       | Nominate |
| X | March of Dimes Foundation - Central Jersey Division                                                                                                    | 2400 Main Street Ext. Suite 1<br>Sayreville, NJ 08872<br>U.S. Tax ID/EIN: 22-2383132                                               | Nominate |
|   | March of Dimes Foundation - North Jersey Division                                                                                                    | 20 Chapin Road, Unit 1010 P.O. Box 642<br>Pine Brook, NJ 07058<br>United States                                                    | Nominate |
| X | SEG March of Dimes Golf League                                                                                                    | c/o Ross James 161 Potomac Drive<br>Basking Ridge, NJ 07920<br>United States                                                       | Nominate |
| X | System Maintenance Division Golf Outing (SMD)<br>SMD, CMS March of Dimes                                                                                | 4000 Hadley Road<br>South Plainfield, NJ 07080<br>United States                                                                    | Nominate |
| X | March of Dimes<br>MARCH OF DIMES FOUNDATION                                                                                                    | 20 Chapin Rd. Unit 1010<br>Pine Brook, NJ 07058<br>United States<br>U.S. Tax ID/EIN: 131846366                                     | Nominate |
| X | March of Dimes<br>March of Dimes<br>MARCH OF DIMES FOUNDATION                                                                                           | 2400 Main St Suite 1<br>Sayreville, NJ 08872<br>United States<br>U.S. Tax. ID/EIN: 13-1846366<br>http://marchofdimes.org/newjersey | Nominate |
| ~ | March of Dimes Birth Defects National Foundation<br>March of Dimes Birth Defects National Foundation- South Jersey Chapter<br>MARCH OF DIMES FOUNDATION | 3012 Main Street<br>Voorhees, NJ 8043<br>United States<br>U.S. Tax ID/EIN: 131846366                                               | Select   |
| ~ | March of Dimes Foundation                                                                                                    | 2400 Main Street Ext.<br>Sayreville, NJ 8872<br>United States<br>U.S. Tax ID/EIN: 131846366                                        | Select   |
| ~ | March of Dimes Foundation<br>March of Dimes Birth Defects National Foundation- Northern Division                                                        | P.O. Box 642<br>Pine Brook, NJ 7058<br>United States<br>U.S. Tax ID/EIN: 131846366                                                 | Select   |
| X | March of Dimes of Foundation - South Jersey Division<br>MARCH OF DIMES FOUNDATION                                                                       | 2400 Main St. Suite 1<br>Sayreville, NJ 06872<br>United States<br>U.S. Tax ID/EIN: 13-1846366                                      | Nominate |

To **NOMINATE** an organization it is advised to have the EIN number handy. Complete all pertinent information. When all the information is completed, click on "Review" to check accuracy, then hit "Submit."

|                                                                                                    | make things work for you.                                                                                                    | Welcome, 4922BBB Test Donor!                                                                                                    | Edit Profile   Logout                                          |                  |
|----------------------------------------------------------------------------------------------------|----------------------------------------------------------------------------------------------------|----------------------------------------------------------------------------------------------------|----------------------------------------------------------------|------------------|
| Home                                                                                                    | Giving Tuesday                                                                                                    | Volunteering                                                                                                    | Donations                                                      |                  |
|                                                                                                    |                                                                                                    | Nomination Information                                                                                                    |                                                                |                  |
| "Address" is required.                                                                                                    |                                                                                                    |                                                                                                    | <ul> <li>indicates required fi</li> </ul>                      | ield             |
|                                                                                                    | * Legal Name PSERC                                                                                                    |                                                                                                    |                                                                |                  |
|                                                                                                    | AKA Name                                                                                                    |                                                                                                    |                                                                |                  |
|                                                                                                    | * Tax ID 131846366                                                                                                    |                                                                                                    |                                                                |                  |
|                                                                                                    | * Address 80 Park Pla                                                                                                    | aza                                                                                                    |                                                                |                  |
|                                                                                                    | * City Union                                                                                                    |                                                                                                    |                                                                |                  |
|                                                                                                    | * State New Jersey                                                                                                    |                                                                                                    |                                                                |                  |
|                                                                                                    | * Zip 07083                                                                                                    |                                                                                                    |                                                                |                  |
| * Organization                                                                                                    | Contact First Name                                                                                                    |                                                                                                    |                                                                |                  |
| * Organization                                                                                                    | Contact Last Name                                                                                                    |                                                                                                    |                                                                |                  |
|                                                                                                    | * Email Address email@email@em | ail.com                                                                                                    |                                                                |                  |
|                                                                                                    | Telephone 555-122-12                                                                                                    | 234                                                                                                    |                                                                |                  |
|                                                                                                    | Review                                                                                                    | Return to Home Page                                                                                                    |                                                                |                  |
|                                                                                                    |                                                                                                    |                                                                                                    |                                                                |                  |
|                                                                                                    |                                                                                                    | FAQs / Need Support                                                                                                    |                                                                |                  |
|                                                                                                    |                                                                                                    | FAQs / Need Support                                                                                                    |                                                                | * 1002 -         |
|                                                                                                    |                                                                                                    | FAQs / Need Support                                                                                                    |                                                                | à 1002/          |
| O PSEG                                                                                                    | make things work for you.                                                                                                    | FAQs / Need Support                                                                                                    | Edit Profile   Looout                                          | # 1005/ -        |
| O PSEG "                                                                                                    | make things work for you.                                                                                                    | FAQs / Need Support                                                                                                    | Edit Profile   Logout                                          | # 1995/ -        |
| COPSEG IV                                                                                                    | nale things work for you.<br>Giving Tuesday                                                                                                    | FACs / Need Support Welcome, 4522BBB Test Donorl Volunteering                                                                               | Edit Profile   Logout                                          | à 1002/ <u>-</u> |
| OPSEG we                                                                                                    | nake things work for you.<br>Giving Tuesday                                                                                                    | FAQs / Need Support Welcome , 4922BBB Test Donorl Volunteering Nomination Information                                                       | Edit Profile   Logout                                          | # 1002/ -        |
| CO PSEG W<br>Home                                                                                                    | nake thinge work for you.<br>Giving Tuesday<br>somation below.                                                                                                    | FAQs / Need Support Welcome, 4522BBB Test Denorl Volunteering Nomination Information                                                        | Edit Profile   Logout Domations * indicates required fie       | ad               |
| Verse review your nomination info                                                                                                    | nale things work for you.<br>Giving Tuesday<br>smation below.<br>* Legal Name PSE&G                                                                                                    | FAQs / Need Support Welcome, 4922888 Test Donorl Volunteering Nomination Information                                                        | Edit Profile   Logout<br>Donations<br>* indicates required fie | id               |
| Contraction information information inform | nale things work for you.<br>Giving Tuesday<br>smation below.<br>*Legal Name PSE&G<br>AKA Name<br>*Tuengin 1318/62/66                                                                                                    | FAQs / Need Support Welcome, 4922888 Test Donorl Volunteering Nomination Information                                                        | Edit Profile   Logout<br>Donations                             | id               |
| Contraction information information inform | nale things work for you.<br>Giving Tuesday<br>smation below.<br>*Legal Name PSE&G<br>AKA Name<br>* Tax ID 131846366<br>* Address 80 Park Plaz                                                                                                    | FAQs / Need Support Welcome, 492288B Test Donorl Volunteering Nomination Information                                                        | Edit Profile   Logout<br>Donations<br>* indicates required fie | ald              |
| Verse review your nomination info                                                                                                    | nake things work for you.<br>Giving Tuesday<br>mation below.<br>* Legal Name PSE&G<br>AKA Name<br>* Tax ID 131846366<br>* Address 80 Park Plaz<br>* City Union                                                                                                    | EACs / Need Support Welcome, 4922888 Test Donorl Volunteering Nomination Information                                                        | Edit Profile   Logout<br>Donations<br>* indicates required fie | ad               |
| Prease review your nomination info                                                                                                    | male things work for you.<br>Giving Tuesday<br>smation below.<br>* Legal Name PSE&G<br>AKA Name<br>* Tax1D 131846366<br>* Address 80 Park Plaz<br>* City Union<br>* State New Jersey                                                                                                    | EACs / Need Support Welcome, 4922888 Test Donord Volunteering Nomination Information                                                        | Edit Profile   Logout<br>Donations<br>* indicates required fie | ald              |
| Concertion                                                                                                    | make things work for you.<br>Giving Tuesday<br>wmation below.<br>*Legal Name PSE&G<br>AKA Name<br>* Tax ID 131846366<br>* Address 00 Park Plaz<br>* City Union<br>* State New Jersey<br>* Zip 07083<br>a contact First Name First Name                                                                                                    | EACs / Need Support Welcome, 4922BEB Test Donorl Volunteering Nomination Information                                                        | Edit Profile   Logout<br>Donations<br>* indicates required fie | ald              |
| © PSEG w<br>Home<br>Please review your nomination info<br>* Organization<br>* Organization                                                                                                    | reade things work for you.<br>Giving Tuesday<br>wmation below.<br>*Legal Name PSE&G<br>AKA Name<br>*Tax ID 131846366<br>*Address 80 Park Plaz<br>*City Union<br>*State New Jersey<br>*Zip 07083<br>n Contact First Name First Name<br>* Contact Kana Name                                                                                                    | EACs / Need Support Welcome, 4522BEB Test Donorl Volunteering Nomination Information                                                        | Edit Profile   Logout Donations * indicates required fie       | ald              |
| PSEG         w           Home    Please review your nomination information information                                                                                                    | reade things work for you.<br>Giving Tuesday<br>wmation below.<br>* Legal Name PSE&G<br>AKA Name<br>* Tax ID 131845366<br>* Address 0D Park Plaz<br>* City Union<br>* State New Jersey<br>* Zip 07083<br>the Contact First Name First Name<br>* Contact Last Name First Name                                                                                                    | EACs / Need Support Welcome, 4522BBB Test Donorl Volunteering Nomination Information                                                        | Edit Profile   Logout Donations * indicates required fie       | ald              |
| PSEC         w           Item         None                                                                                                    | nake things work for you.<br>Giving Tuesday<br>wmation below.<br>* Legal Name PSE&G<br>AKA Name<br>* Tax ID 131846366<br>* Address 80 Park Raz<br>* City Union<br>* State New Jersey<br>* Zip 07083<br>to Contact First Name First Name<br>* Contact Last Name First Name<br>* Contact Address email@email<br>Telephone 555-122-122                                                                                                    | EACs / Need Support Welcome, 4522BBB Test Donorl Volunteering Nomination Information                                                        | Edit Profile   Logout Donations * indicates required fie       | ad               |
|                                                                                                    | nake things work for you.<br>Giving Tuesday<br>smallon below.<br>* Legal Name PSE&G<br>AKA Name<br>* Tax1D 131846366<br>* Address 80 Park Piaz<br>* Caty Union<br>* State New Jersey<br>* Zip 07083<br>* Contact First Name First Name<br>* Contact Last Name First Name<br>* Contact Last Name Last Name<br>* Email Address email@email<br>Telephone 555-122-123                                                                                                    | Ecom  Com  Com  Com  Com  Com  Com  Com                                                                                                    | Edit Profile   Logout Donations * indicates required for       | ad               |
| Note           Note   Please review your nomination information information                                                                            | nakr things work for you.<br>Giving Tuesday<br>smation below.<br>* Legal Name PSE&G<br>AKA Name<br>* Taxl D 131946366<br>* Address 00 Park Piau<br>* City Union<br>* State New Jersey<br>* Zip 07083<br>n Contact List Name Last Name<br>* Contact List Name Last Name<br>* Email Address email@email<br>Telephone 555122-12                                                                                                    | FACs / Need Support Welcome, 49228BB Test Donorl Volunteering Nomination Information                                                        | Edit Profie   Logout Donations * indicates required fie        | id               |
| ESECT IN Interest of the section of the section of the s           | note things work for you.<br>Giving Tuesday<br>smation below.<br>* Legal Name PSE&G<br>AKA Name<br>* Tax ID 131846366<br>* Address 00 Park Plaz<br>* Chy Union<br>* State New Jersey<br>* Zip 07083<br>t Contact First Name Last Name<br>* Email Address email@email<br>Telephone Semail@email<br>* Email Address email@email<br>Telephone Semail@email                                                                                                    | EACs / Need Support Welcome, 4922688 Test Donor! Voluniteering Nomination Information a facom facom FACs / Need Support FACs / Need Support | Edit Profile   Logout Donations * indicates required fie       | id               |

Provided the EIN number and information reported is accurate, the vetting process takes between 2-3 weeks. Once your organization is nominated and vetted you may log back in and request your match.

## SECTION C

As mentioned earlier, if your organization is already in the system, "Select" your nonprofit and proceed in entering the total amount of your donation. For **Recurring Payroll Deductions**, you will receive the following screen. Enter payroll information. The amount at the bottom of the screen must equal the total at the top. Once completed, hit **save and proceed**.

|                                                                                                    | Home Giving Tuesday                                                                                                    | Volunteering                                                                                                    | Donations                                                                                                    |                                                  |
|----------------------------------------------------------------------------------------------------|----------------------------------------------------------------------------------------------------|----------------------------------------------------------------------------------------------------|----------------------------------------------------------------------------------------------------|--------------------------------------------------|
|                                                                                                    | Deduction Information                                                                                                    | Review Information                                                                                                    | Submission Successful                                                                                                    |                                                  |
|                                                                                                    |                                                                                                    | Deduction Information                                                                                                    |                                                                                                    |                                                  |
|                                                                                                    | Note about Privacy Preference:<br>All information will be pulled from your Profile. Please click th<br>NOTE: The All for (Profile) online includes your sector of                                                                                                    | he 'Edit Profile' link at the top of the page to modify your                                                                                                    | ^ indicates required held                                                                                                    |                                                  |
|                                                                                                    | * Total Deduction Amount                                                                                                    | ed deduction amount per pay period                                                                                                    |                                                                                                    |                                                  |
|                                                                                                    | * Payroll Certification By                                                                                                    | clicking the acceptance box, I certify that:                                                                                                    |                                                                                                    |                                                  |
|                                                                                                    |                                                                                                    | <ul> <li>I read and understand the guidelines of the PSEG 7<br/>This pledge or matching charaftable contribution is bi-<br/>the published guidelines.</li> <li>PSEG Power of Giving Porgram has authorization t<br/>1 have not bleen nor will be reimbursed by anyone for<br/>Neither my family nor I will derive any direct or indir<br/>1 centrify that this contribution does not represent pay<br/>obligations.</li> </ul>                                                                                                    | Power of Giving Program.<br>mig made and this git is eligible, in accordance with<br>to process my pledge elections.<br>or this contribution.<br>set financial or material benefit from this gift.<br>ment for tution, services or other personal financial                                                                                                    |                                                  |
|                                                                                                    | Recipient Del                                                                                                    | I agree to the terms of the PSEG Power of Giving Pro                                                                                                    | gram.<br>specific department or Privacy Preference                                                                                                    |                                                  |
|                                                                                                    | Jersey Cares, Inc.<br>290 West Mount Pleasant Avenue, Suite 1320                                                                                                    | school within                                                                                                    | n the organization                                                                                                    |                                                  |
|                                                                                                    | March of Dimes Foundation - Central Jersey Division<br>959 US Highway 46 East Suite 210                                                                                                    | 25.00                                                                                                    |                                                                                                    |                                                  |
|                                                                                                    | Parsippany, NJ 07054                                                                                                    | ave and Proceed Add Organization Cance                                                                                                    | el Deduction Return to Home Page                                                                                                    |                                                  |
|                                                                                                    |                                                                                                    |                                                                                                    |                                                                                                    |                                                  |
| eview Your Payı                                                                                                    | Copyright © PSEG 2017. All Rights Reserved<br>For further assistance, please contact Power of Giving Custom                                                                                                    | FAQs / Need Support                                                                                                    |                                                                                                    |                                                  |
| Review Your Payı<br>File Edit View Favorites Tools F<br>REG Employee Giving Cyt                                                                                                    | Copyright © PSEG 2017. All Rights Reserved<br>For further assistance, please contact Power of Giving Custom<br>Coll submission<br>ielp<br>serGrants - Main @ AT&T Connect Meeting L ③ Google<br>Vou arc                                                                                                    | FAGe / Need Support mer Service line 1-855 265 67630                                                                                                    | ne<br>PSEG Outlook Access on t<br>virionment                                                                                                    | × ⊉Convert ▼ ₿Se<br>M ▼ N ▼ ⊒ ∰ ▼                |
| Review Your Payı<br>File Edit View Favorites Tools F<br>Ref PSEG Employee Giving Cyt                                                                                                    | Copyright © PSEG 2017. Al Rights Reserved<br>For further assistance, please contact Power of Giving Custor<br>Coll submission<br>Perforants - Main (2) AT&T Connect Meeting Lu. (2) Google<br>Vou are                                                                                                    | FAGe / Need Support                                                                                                    | ne 💣 PSEG Outlook Access on t<br>wironment<br>Edit Profile   Logout                                                                                                    | × <sup>®</sup> 2Convert ▼ ∰Se<br>M ▼ M ▼ ⊂ m + T |
| Review Your Payı<br>File Edit View Favorites Tools F<br>@ DSEG Employee Giving @ Cyt                                                                                                    | Copyright & PSEG 2017. All Rights Reserved<br>For further assistance, please contact Power of Giving Custor<br>Coll subbmission<br>Performs - Main (a) AT&T Connect Meeting Lu (c) Google<br>We make things work for you.                                                                                                    | FAGe / Need Support mer Service line 1-855 286 6703 e  PSEG - Home  PSEG Applications Onlin e currently working in the <i>CyberGrants Bandbox</i> en Welcome, 4522BBB Test Donorl Volunteering D                                                                                                    | ne 💣 PSEG Outlook Access on t<br>wirronment<br>Edit Profile   Logout                                                                                                    | × €Convert ▼ ∰Se                                 |
| Review Your Payı<br>File Edit View Favorites Tools F<br>PSEG Employee Giving Cyt                                                                                                    | Copyright © PSEG 2017. Al Rights Reserved<br>For further assistance, please contact Power of Giving Custor<br>Coll subbrisision<br>Perforants - Main (©) AT&T Connect Meeting Lu. (©) Google<br>Perforants - Main (©) AT&T Connect Meeting Lu. (©) Google<br>Vou are<br>Vou are<br>Vou are<br>Network for guession<br>Home (Connect Information                                                                                                    | FAGe / Need Support her Service line 1-855 266-6763co e PSEG - Home PSEG Applications Onlin e carrently working in the <i>Cyber Grants Sandbox</i> or Welcome, 4522BBB Test Donorl Volunteering D Review Information                                                                                                    | ne 💣 PSEG Outlook Access on t<br>w/ronnent<br>Edit Profile   Logout                                                                                                    | X BConvert ▼ ∰Se<br>M ▼ M ▼ I I I III III IIII   |
| Ceview Your Pay<br>File Edit View Favorites Tools F<br>PSEG Employee Giving e Cyt                                                                                                    | Copyright & PSEG 2017. All Rights Reserved<br>For further assistance, please contact Power of Giving Custor<br>COLD SUDDINISSION<br>Felp<br>perforants - Main (e) AT&T Connect Meeting LL (e) Cooper<br>Cooper<br>C                                                                              | FAGe / Need Support mer Service line 1-855 285 6763 mer Service line 1-855 285 6763 PSEG - Home  PSEG Applications Onlin e currently working in the CyberGrants Sandbox er Welcome, 4922BBB Test Donorl  Volunteering D Review Information Review Information                                                                                                    | ne 💣 PSEG Outlook Access on t<br>vivronmont<br>Edit Profile   Logout                                                                                                    | × ®Convert ▼ ■Se<br>→ N ▼ N ▼ ■ +                |
| Ceview Your Pay<br>File Edit View Favorites Tools F<br>Cyt<br>File Edit View Favorites Tools F<br>Cyt<br>File Edit View Favorites Tools F<br>File Edit View Favorites Tools F<br>Cyt<br>File Edit View Favorites Tools F<br>File Edit View Favorites Tools F<br>File Edit F<br>File Edit F<br>File Edit F<br>File Edit F<br>File Edit F<br>File Edit F<br>File F<br>File F<br>F<br>F<br>F<br>F<br>F<br>F<br>F<br>F<br>F<br>F<br>F<br>F<br>F | Copyright & PSEG 2017. All Rights Reserved<br>For further assistance, please contact Power of Giving Custor<br><b>Coll Subbraission</b><br>refp<br>reforants - Main (a) AT&T Connect Meeting Lu. (c) Coope<br>(c) Coope<br>(c) Coo                                                                                                    | FAGe / Need Support mer Service line 1-855 285 6783 mer Service line 1-855 285 6783 mer Service line 1-855 285 6783 mer Service line CyberGrants Sandbax en Welcome, 4922BBB Test Donort Welcome, 4922BBB Test Donort Meriew Information Review Information Composition Compositio Composition Composition Composi | ne 💣 PSEG Outlook Access on t<br>W/ronment<br>Edit Profile   Logout<br>Ionations<br>Submission Successful<br>submission Successful<br>findicates required field<br>age. Clicking the Submit button will immediately send                                                                                                    | X BConvert ▼ ∰Se                                 |
| Review Your Payr<br>File Edit View Favorites Tools F<br>PSEG Employee Giving Cyt                                                                                                    | Copyright © PSEG 2017. At Rights Reserved<br>For further assistance, please contact Power of Giving Custor<br>Coll subbrindiscip<br>Porforants - Main (a) AT&T Connect Meeting Lu. (a) Cooper<br>Porforants - Main (a) AT&T Connect Meeting Lu. (a) Cooper<br>Porforants - Main (a) AT&T Cooper<br>Porforants - Main (a) AT&T Cooper<br>Porforants - Main (                                                                                                    | FAGe / Need Support  her Service line 1-835 286-6763  her Service line 1-835 286-6763  percently working in the <i>CyberGrants Sandbox</i> er  Welcome, 4922BBB Test Donorl  Review Information  Review Information  Deduction Information  Deduction Information                                                                                                    | ne 🐑 PSEG Outlook Access on t<br>Wronment<br>Edit Profile   Logout<br>Ionations<br>Submission Successful<br>* indicates required field<br>age. Clicking the Submit button will immediately send                                                                                                    | X BConvert ▼ ∰Se<br>M ▼ N ▼ I m m T              |
| Review Your Payı<br>File Edit View Favorites Tools F<br>Cyt<br>DSEG Employee Giving Cyt                                                                                                    | Copyright & PEGE 2017. Al Rights Reserved<br>For further assistance, please contact Power of Givien Custor<br>Contact State<br>Tells<br>Tells | FAGs / Need Support mer Service line 1-855 285-6763 mer Service line 1-855 285-6763 percent Service line - 1-855 285-6763 percent Service line - 1-855 285-6763 percent Service III - 1-855 percent Service line - 1-855 percent Service III - 1-855 percent Service III - 1-855 percent Service III - 1-855 percent Service III - 1-855 percent Service III percent Service III percent Service III percent Service III percent Service IIII percent Service IIII percent Service IIII percent Service IIII percent Service IIII percent Service IIII percent Service IIIII percent Service IIIII percent Service IIIIIIIIIIIIIIIIIIIIIIIIIIIIIIIIIIII                                                                                                    | ne 🐑 PSEG Outlook Access on t<br>wironment<br>Edit Profile   Logout<br>tonations<br>Submission Successful<br>* indicates required field<br>age: Clicking the Submit button will immediately send                                                                                                    | × ®Convert ▼ ₿Se<br>W ▼ N ▼ ■ ₩ ▼                |
| Review Your Payr<br>File Edit View Favorites Tools F<br>PSEG Employee Giving Cyt                                                                                                    | Copyright & PSEG 2017. At Rights Reserved<br>For further assistance, please contact Power of Giving Custor<br>Coll SubbruitsSion<br>Perforants - Main (*) At St Connect Meeting Lu. (*) Cooper<br>For Connect Meeting Connect Meeting Lu. (*) Cooper<br>For Connect Meeting Connect Meeting Lu. (*) Cooper<br>For Connect Meeting Connect Meeting Lu. (*) Cooper<br>For Connect Meeting Connect Meeting Lu. (*) Cooper<br>For Connect Meeting Connect Meeting Lu. (*) Cooper<br>For Connect Meeting Connect Meeting Lu. (*) Cooper<br>For Connect Meeting Connect Meeting Lu. (*) Cooper<br>For Connect Meeting Connect Meeting Lu. (*) Cooper<br>For Connect Meeting Connect Meeting                                                                                                    | FAGE / Need Support  ner Service line 1-855 256 6700  e  PSEG - Home  PSEG Applications Online currently working in the OrberGrants Sandbox en  Welcome, 4922BBB Test Donorl  Welcome, 4922BBB Test Donorl  Review Information  Review Information  Deduction Information  Deduction Information  Deduction Information  COD  gree to the terms of the PSEG Power of Giving Program:  Amount Per  Designation - A specific                                                                                                    | ne  PSEG Outlook Access on t  Vironment  Edit Profile   Logout  constions  Submission Successful  * indicates required field age. Clicking the Submit button will immediately send  partment or school within the Privacy Preference                                                                                                    | X BConvert ▼ Se                                  |
| Review Your Payr<br>File Edit View Favorites Tools F<br>PSEG Employee Giving Cyt                                                                                                    | Copyright & PSEG 2017. Al Rights Reserved<br>For huther assistance, please contact Power of Givien Custor<br>COLD SUDDINISSION<br>Fig<br>reforants - Main (Cold Contect Meeting Lung) (Cold Contect<br>Fig Cold Contect Meeting Lung)<br>(Cold Contect<br>Fig Cold Contect Meeting Lung)<br>(Cold Contect Meeting Lung)<br>(Contect Meeting Lung)<br>(Cold Contect Meeting Lung)<br>(Cold Contect Meeting Lung)<br>(Contect Meeting Lung)<br>(Contect Mee                                                                                                    | FAGe / Need Support mer Service line 1-855 286-6768 mer Service line 1-855 286-6768 mer Service line 1-855 286-6768 per Second Second S | ne  PSEG Outlook Access on t  vironment  Edit Profile   Logout  outsions  Submission Successful  * indicates required field age: Clicking the Submit button will immediately send  partment or school within the Privacy Preference                                                                                                    | × ≌Convert v ⊪Se<br>→ N v ⊡ ∰ v                  |
| Review Your Payr<br>File Edit View Favorites Tools F<br>PSEG Employee Giving Cyt                                                                                                    | Copyright & PSEG 2017. AI Rights Reserved<br>For further assistance, please contact Power of Giving Custor<br>State<br>Participation of Contact Meeting Lue<br>Perforants - Main (a) AT&T Connect Meeting Lue<br>(c) Contact<br>PERFORCe Reserved Automation Contact Intervention<br>PERFORCE Reserved Automation Information This decute<br>Perforants - Main (c) Contact Information Information Information<br>Perforants - Main (c) Contact Meeting Lue<br>Perforants - Main (c) Contact Meeting Lue<br>Perforants - Main (c) Contact Meeting Lue<br>Perforants - Main (c) Contact Meeting Lue<br>Perforants - Main (c) Contact Meeting Lue<br>Perforants - Main (c) Contact Meeting Lue<br>Perforants - Main (c) Contact Meeting Lue<br>Perforants - Main (c) Contact Meeting Lue<br>Perforants - Main (c) Contact Meeting Lue<br>Perforants - Main (c) Contact Meeting Lue<br>Perforants - Main (c) Contact Meeting Lue<br>Perforants - Contact Meeting Lue<br>Perforants - Contact Meeting Lue                                                                                                    | FAGE / Need Support  ref Service line 1-855 256 6700  ref Service line 1-855 256 6700  PSEG - Home PSEG Applications Online currently working in the <i>CyberGrants Sandbox</i> en  Welcome, 4522BBB Test Donorl  Welcome, 4522BBB Test Donorl  Desture the test of the PSEG Power of Giving Program.  Amount Per Organization  Solo  Solo  Solo                                                                                                    | ne  PSEG Outlook Access on t  Vironment  Edit Profile   Logout  onations  Submission Successful  indicates required field age: Clicking the Submit button will immediately send  partment or school within the partment or school within the partme | X Donvert V Se                                   |
| Review Your Payr<br>File Edit View Favorites Tools F<br>PSEG Employee Giving Cyt                                                                                                    | <page-header><text><text><section-header><section-header></section-header></section-header></text></text></page-header>                                                                                                    | FAGe / Need Support mer Service line 1-855 286-6763 mer Service line 1-855 286-6763 per PSEG - Home PSEG Applications Onlin e currently working in the <i>CyberGrants Sandbox</i> er Welcome, 4922BBB Test Denort Welcome, 4922BBB Test Denort Volunteering D Review Information Review Information Review Information Deduction Information Deduction Information Deduction Information Deduction Information Do0 gree to the terms of the PSEG Power of Giving Program Amount Per Organization - A specific de organ 5.00                                                                                                    | ne  PSEG Outlook Access on t  Vironment  Edit Profile   Logout  constions  Submission Successful  * indicates required field age: Clicking the Submit button will immediately send  partment or school within the Privacy Preference                                                                                                    | X Donvert V See                                  |

## Hit Submit.

You will receive screen informing you that your submission was successful. You may print a copy of your record and/or return to the home page or log out.

| Power of Giving – Recurring Payroll Deduction Instructions                                                     |                                                                      |                                                          |                       |  |  |  |
|----------------------------------------------------------------------------------------------------|----------------------------------------------------------------------|----------------------------------------------------------|-----------------------|--|--|--|
| 🥪 <b>FORM</b> We nake things work fo                                                                           | и уом. Welcome, 4922BBB Test Dc                                      | norl Edit Pr                                             | ofile   Logout        |  |  |  |
| Home Giving Tu                                                                                                 | esday Volunteering                                                   | Donations                                                |                       |  |  |  |
| Deduction Information                                                                                          | Review Information                                                   | Submission Successfu                                     | đ                     |  |  |  |
| share                                                                                                    | Submission Successful                                                | * indic                                                  | ates required field   |  |  |  |
| Your payroll deduction was successfully saved. Plea<br>confirmation that your gift has been received by the    | se note that any matches will be awarded only after<br>organization. | their successful review by a program administrate        | or and                |  |  |  |
|                                                                                                    | Print a Copy of this Information Return to The                       | Home Page                                                |                       |  |  |  |
| * Total Deduction Amo                                                                                          | Deduction Information                                                | ng Program.                                              |                       |  |  |  |
| Recipient                                                                                                    | Amount Per Designation - A<br>Organization                           | specific department or school within the<br>organization | Privacy<br>Preference |  |  |  |
| Jersey Cares, Inc.<br>290 West Mount Pleasant Avenue, Suite 1320<br>Livingston, NJ 07039                       | \$25.00                                                              |                                                          |                       |  |  |  |
| March of Dimes Foundation - Central Jersey Divisio<br>959 US Highway 46 East Suite 210<br>Parsippany, NJ 07054 | on<br>\$25.00                                                        |                                                          |                       |  |  |  |
|                                                                                                    | Return to Home Page                                                  |                                                          |                       |  |  |  |
| FAQs / Need Support                                                                                            |                                                                      |                                                          |                       |  |  |  |
| Copyright @ PSEG 2017. All Rights Reserved<br>For further assistance, please contact Power of Givin            | g Customer Service line 1-855 266-6768                               |                                                          |                       |  |  |  |

For additional help or questions about your payroll deduction, please contact customer service at (855) 266-6768.